LICEO ARTISTICO REGIONALE Luigi e Mariano Cascio - C.F. 80001540865 C.M. ENSD01500A - AIAER7W - ufficio protocollo Prot. 0000620/U del 03/02/2023 08:59

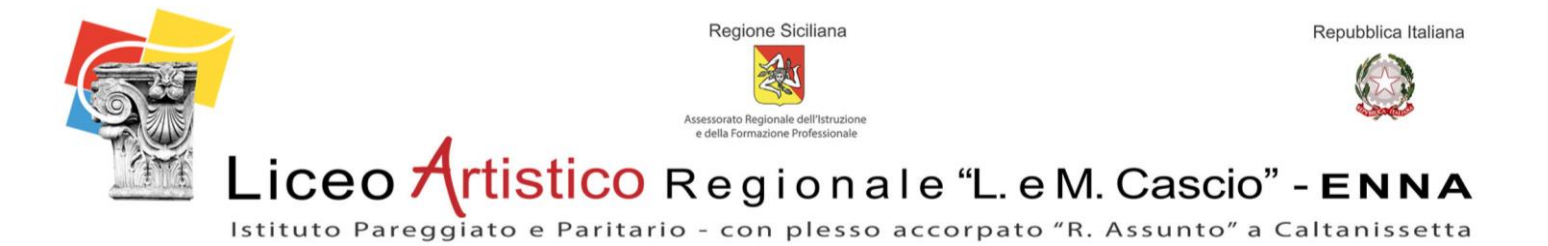

Circ. n. 74

Oggetto: Comunicazione date dei ricevimenti dei genitori on-line.

Ai Genitori Agli Studenti Ai Coordinatori Di Classe Ai Docenti Sedi Enna e Caltanissetta p.c. al D.S.G.A. Sito Web Registro Elettronico

Si comunicano di seguito le date dei ricevimenti dei genitori successive al mese di novembre, gli incontri on-line si svolgeranno tramite la piattaforma Teams del docente, utilizzando l'account *Microsoft Teams* del proprio figlio, come da piano delle attività annuale 2022/23 pubblicato sul sito web, approvato dal Collegio docenti il 03/10/2022:

- Da Lunedì 13 Febbraio 2023 a Venerdì 17 Febbraio 2023 dalle ore 16.30 alle ore 19.30.
- Da Lunedì 04 Aprile 2023 a Venerdì 07 Aprile 2023 dalle ore 16.30 alle ore 19.30.

Modalità di prenotazione per il colloquio on-line:

1) i genitori devono prenotarsi utilizzando l'apposita funzione del registro elettronico Axios, nel caso di mal funzionamento del sistema, la prenotazione potrà avvenire tramite richiesta scritta che gli alunni presenteranno ad ogni singolo docente;

2) la prenotazione dovrà essere effettuata, con almeno un giorno di anticipo rispetto alla data del colloquio.

Si raccomanda ai docenti di inserire il personale orario di ricevimento all'interno del registro elettronico in modo che i genitori possono essere agevolati al momento della prenotazione del colloquio.

Inoltre i genitori potranno richiedere, previo appuntamento, un colloquio in presenza durante le ore antimeridiane in base all'orario personale del docenti inserito nel registro elettronico.

Si allega alla presente la guida rapida **"procedura per la gestione dei colloqui**" tramite registro elettronico Axios Si ringraziano fin d'ora i docenti, gli studenti e i loro genitori per la fattiva collaborazione.

Il Dirigente Scolastico Prof.ssa Graziella Bonomo (Firma autografa sostituita mezzo stampa ai sensi dell'art.3comma 2delD.L.39/93)

Sede centrale: Via Vittorio Emanuele, 101 - 94100 Enna - Tel. 0935 500921 - mail: segreteria@larenna.it Plesso accorpato: Via Maddalena Calafato, 12 - 93100 Caltanissetta

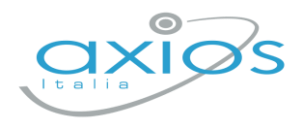

Guida Rapida

19 settembre 2022

# Colloqui Docente Registro 2.0

Procedura per la gestione dei colloqui tramite registro.

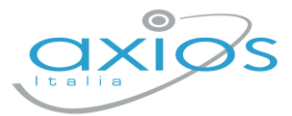

## Impostazioni generali - DS

Accedere al registro come Dirigente e selezionare *Impostazioni – Calendario* Cliccare AGGIUNGI ed inserire i periodi generali di ricevimento:

| impostazione registro elettronico                                                    |                        |                         |                                     |            |
|--------------------------------------------------------------------------------------|------------------------|-------------------------|-------------------------------------|------------|
| 🛠 Generali 🖶 Famiglia 💸 Covid 📋 Frazioni Temporali 🔒 Event<br>🎛 Composizione giudizi | ti Classi 🛗 Calendario | i≣ Voti 🔒 Motivi assen: | ze 😝 Invio a SD 🖶 Modelli di stampa |            |
| Visualizza 10 V elementi per pagina                                                  |                        |                         |                                     | + Aggiungi |
| Descrizione                                                                          | Data inizio            | Data fine               | Tipologia evento                    | Comandi    |
| Colloqui                                                                             | 01/09/2022             | 30/06/2023              | Prenotazione colloqui               | <b>6</b>   |
| Festa di Ognissanti o Tutti i Santi                                                  | 01/11/2022             | 01/11/2022              | Festività didattica e scolastica    | <b>6</b>   |

(sarà possibile inserirne più di uno ed aggiungere chiusure festive/aperture straordinarie).

### Gestione periodi di ricevimento - DOCENTE

Accedere al registro come Docente e selezionare *Comunicazione e Colloqui – Periodo Colloqui*, cliccare NUOVO PERIODO per inserire i giorni necessari.

È possibile caricare più periodi; in caso di cambio date/etc, disattivare il periodo precedente ed inserire quello nuovo.

| DOCENTE V |            |            |        |       |         |                |       |          |                |      |                   | + Nuovo periodo |
|-----------|------------|------------|--------|-------|---------|----------------|-------|----------|----------------|------|-------------------|-----------------|
| Attivo    | Dal        | AI         | Da ora | A ora | Giorno  | Ripetibilità   | Posti | Modalità | Sede colloquio | Link | Inserito da       | Comandi         |
| ATTIVO    | 15/09/2022 | 30/04/2023 | 15:00  | 17:00 | Martedi | Ogni settimana | 5     | Misto    | Sede -         |      | RONCHETTI ALESSIA | 🖍 Modifica      |
|           |            |            |        |       |         |                |       |          |                |      |                   | 💣 Duplica       |

Per ogni periodo selezionare le varie impostazioni ed assegnare le classi.

#### Esempio inserimento periodo:

| Periodo ripetibilità                |        |          | Numero massimo |   |     | Modalità |                       |        | Tutti gli alunni |                 | Attivo    |
|-------------------------------------|--------|----------|----------------|---|-----|----------|-----------------------|--------|------------------|-----------------|-----------|
| Ogni settimana                      | $\sim$ | -        | 5              | + | Mis | to       |                       | $\sim$ | SI               |                 | SI        |
| Ja data                             |        | A data   |                |   |     |          | Giorno                |        | Ora inizio       |                 | Ora fine  |
| <b>iii</b> 15/09/2022               |        | <b>#</b> | 30/04/2023     |   |     |          | Martedì               | ~      | (15:00)          |                 | (§ 17:00) |
| Sede *                              |        |          |                |   |     |          | Non disponibile - Dal |        |                  | Non disponibile | - Al      |
| [COEE00412E] Sede -                 |        |          |                |   |     | × v      | 曲                     |        |                  | 曲               |           |
| Note per le famiglie                |        |          |                |   |     |          |                       |        |                  |                 |           |
| ink per colloquio in videochiamate: |        |          |                |   |     |          |                       |        |                  |                 |           |
| Elenco classi                       |        |          |                |   |     |          |                       |        |                  |                 |           |
| $\checkmark$                        |        |          |                |   |     |          | Classe                |        |                  |                 |           |
|                                     |        |          |                |   |     |          |                       |        |                  |                 |           |

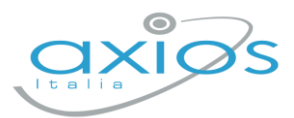

## **Gestione prenotazioni - DOCENTE**

Sia docenti, sia genitori (se abilitati) potranno prenotare i colloqui.

Le prenotazioni verranno notificate via mail (se attivata l'opzione) e riportate nella pagina del docente: *Comunicazione e Colloqui – Colloqui prenotati*.

Da qui sarà possibile:

- inviare una mail al genitore (selezionando la casella a sinistra del colloquio e cliccando su EMAIL);
- Eliminare un colloquio;
- Segnare l'esito (non visibile ai genitori, ma solo ai docenti);
- Prenotare un colloquio al genitore, cliccando su NUOVO COLLOQUIO

| O Colloqui prenotati 🔓 Colloqui effettuati                 |                               |              |                       |                                                |             |                |         |  |              |                      |  |
|------------------------------------------------------------|-------------------------------|--------------|-----------------------|------------------------------------------------|-------------|----------------|---------|--|--------------|----------------------|--|
| R                                                          |                               |              | `                     | ✓                                              |             |                |         |  |              |                      |  |
| Data colloquio Pos./Orario Alunno Genitore/Tutore Modalità |                               |              |                       | Classe Sede colloquio Link Inserito da Comandi |             |                |         |  |              |                      |  |
|                                                            | <b>19/09</b><br>16:00 - 18:00 | <br>(≃16:00) | SECONDARIA<br>JESSICA | R I I<br>A 3                                   | In presenza | 3U MM Musicale | R I I a |  | R I I<br>A 3 | ぱ) Esito<br>①Elimina |  |

Nella sezione COLLOQUI EFFETTUATI, sono riportati gli ultimi colloqui per classe e per ogni alunno, è disponibile la scheda alunno con la sezione dedicata:

| Coll                     | loqui pre        | notati                   |              |                        |                        |                                |                   |
|--------------------------|------------------|--------------------------|--------------|------------------------|------------------------|--------------------------------|-------------------|
| Colloqui prenotati       | i Informazion    | i sull'alunno: SUPERIOF  | RE PAOLA     |                        |                        |                                | ×                 |
| 3 D - INFORMATICA [COF   | 💄 Anagrafica     | J Recapiti/Genitori      | × Assenze    | 🛕 Note 🛛 🖉 Annotazioni | 🔟 Voti 🛛 🚺 Lezioni     | Ø Voti obiettivi<br>∳→ Colloqu | i                 |
| Alunno                   | Tutti i colloqui | dell'alunno              |              | ~                      |                        |                                | + Nuovo colloquio |
| [1] ACCETTURO<br>ANTHONY | Data             | Docente                  | Prenotazione | Testo del colloquio    | Note riservate docente | Comar                          | ndi               |
| [2] ALBERTO ALBERTO      | 19/09            | Rate                     | NO           | prova                  |                        | 🖒 Esito                        | 🖞 Elimina         |
| 0                        | 19/09            | 0.011/21/2771 11 / 25514 | NO           | parlato con            |                        | 🖒 Esito                        | 🖞 Elimina         |
| [3] EMANUELA             | 20/09            | RESUL                    | SI           |                        |                        | ピ Esito                        | 🖞 Elimina         |
|                          | 23/09            | R                        | SI           |                        |                        | 🖍 Esilo                        | ប៊ិ Elimina       |
|                          |                  |                          |              |                        |                        |                                |                   |
| [5] NILO GIORGIO         |                  |                          |              |                        |                        |                                |                   |
| [6] SUPERIORE PAOLA      |                  |                          |              |                        |                        |                                |                   |
|                          |                  |                          |              |                        |                        |                                | ⊗ Chiudi          |

Qui, il pulsante NUOVO COLLOQUIO, permetterà di inserire un esito senza prenotazione e completamente svincolato dai periodi (non visibile ai genitori).